# Videoneuvottelusovellus käyttöopas

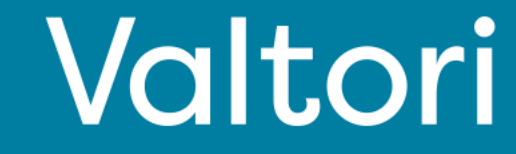

#### Palvelun käyttöönotto (sivut 2-3)

Palvelun käyttöönotto tapahtuu kirjautumalla palveluun VIRTU-kirjautumisella. Voit myös vaihtoehtoisesti kirjautua vastaanottamillasi tunnuksilla.

#### Kirjautuminen

Kirjaudu osoitteesta <u>https://app.video.valtori.fi</u> tai suoraan sovelluksesta.

#### Tila-status

Näet oman sekä muiden käyttäjien tila statuksen pyöreänä ikonina nimen vieressä tai kuvan päällä.

#### Yhteystietojen haku

Yhteystietojen haku tapahtuu vasemmalla ylhäällä olevasta suurennuslasi-ikonista. Voit lisätä käyttäjän suosikkeihin kolmen pisteen ikonista yhteystiedon kohdalla, jolloin yhteystieto löytyy suoraan palvelun etusivulta.

#### Hakemisto

Löydät hakemiston vasemmalta ylhäältä kohdasta "hakemisto". Hakemistosta voit hakea käyttäjien lisäksi kanavia ja tiimejä.

#### Kanavien luominen

Valitse oikealta ylhäältä ikoni "Luo uusi" ja "Kanava"

#### Tiimien luominen

Valitse oikealta ylhäältä ikoni "Luo uusi" ja "Tiimi"

#### Toiminnallisuudet (sivu 4)

Alla pikaohjeet per toiminnallisuus

#### Chat

Chat-ikkuna avautuu valitessasi käyttäjän, tiimin tai kanavan vasemmalla olevista yhteystiedoista. Kirjoitettujen viestien lisäksi voit lähettää tiedostoja, kuva-, video- ja ääniviestejä chatissä.

#### Soitto

Valitse vastaanottaja tai ryhmä (käyttäjä, tiimi tai kanava) ja oikealta ylhäältä puhelin-ikoni "soita" ja "aloita puhelu"

#### Soiton vastaanottaminen

Vastaanottaessasi puhelun, nousee näytön päälimmäiseksi puheluikoni jonka hyväksymällä puhelu alkaa.

#### Toiminnallisuudet puhelussa (sivut 4-6)

#### Puheluun siirtyminen

Neuvotteluun siirtyessä palvelu pyytää nimeäsi. Kirjoita koko nimesi tai nimi niin että kaikki osallistujat tunnistavat sinut. Huomaa että kokoukseen voi soittaa 60 minuuttia ennen ja 120 minuuttia jälkeen kokouksen alkamisajankohdan.

#### Mikrofonin vaimennus

Voi sulkea ja käynnistää mikrofonin alalaidasta olevasta mikrofoni-ikonista.

#### Materiaalinjako

Voit aloittaa ja lopettaa materiaalinjaon alalaidasta olevasta materiaalinjakoikonista.

#### Kokoukseen osallistujat

Voit nähdä kokoukseen osallistujat vasemmalla laidalla valitsemalla "chat".

#### Kokouksen järjestäjän toiminnallisuudet

Jos olet kokouksen kutsuja tai kutsujan toimesta määritetty järjestäjä, on sinulla allaolevat toiminnallisuudet käytössä.

#### Osallistujien hiljentäminen

Osallistujalistassa vie hiiri osallistujan nimen päälle ja valitse mikrofoni-ikoni. Vain osallistuja voi poistaa mykistyksen.

#### Lisäominaisuudet (sivu 7)

Lokitietojen lataus Mediatilastot Chat-toiminto videokokouksen aikana Viittaus Mobiilikäyttö

#### Tallennus (sivu 8)

Tallennuspalveluun kirjautuminen Tallennuksen käynnistäminen Tallennuksen päättäminen Tallenteen katselu

#### Muut ominaisuudet (sivu 9)

Pienryhmiin jakaminen Äänestys

Tukipalveluiden osalta ole yhteydessä viraston aulapalveluihin tai oman organisaation asiakastukeen

### Palvelun käyttöönotto

Voit kirjautua palveluun,

1) Käyttämällä Valtori-videoneuvottelusovellusta

#### Tai

2) Käyttämällä palvelua web-pohjaisesti osoitteessa app.video.valtori.fi.

## Kirjautuminen

Kirjautuminen tapahtuu VIRTU-kirjautumisella.

Jos sinulla on käyttäjätunnukset palveluun, voit kirjautua vaihtoehtoisesti myös niillä.

Käyttäessäsi palvelun selainversiota, kirjaa se sinut seuraavilla kerroilla takaisin palveluun painamalla VIRTU-valikkoa, kunnes tyhjennät selaimen välimuistin.

Sovellusversio pysyy kirjautuneena kunnes kirjaudut ulos sovelluksesta.

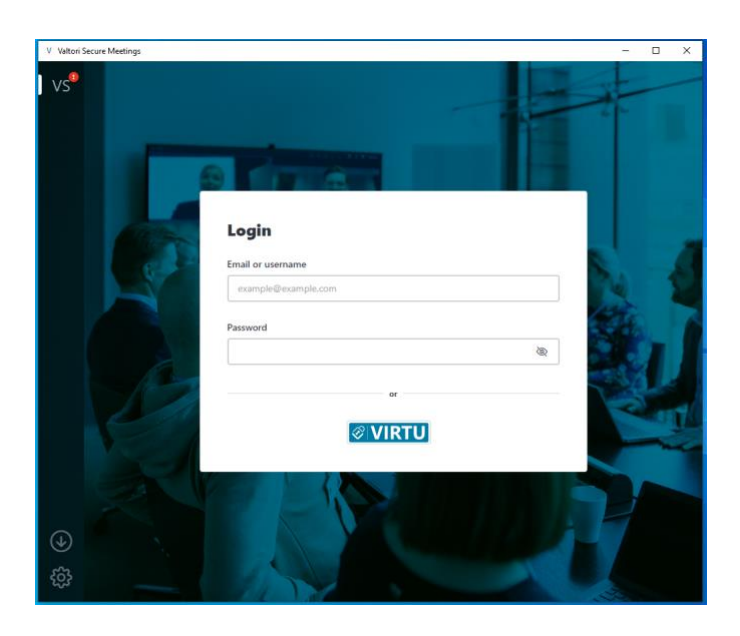

### Tilastatus

Näet käyttäjien kuvan tai nimen vieressä ympyräikonin. Ikonin väri kertoo käyttäjän tilan:

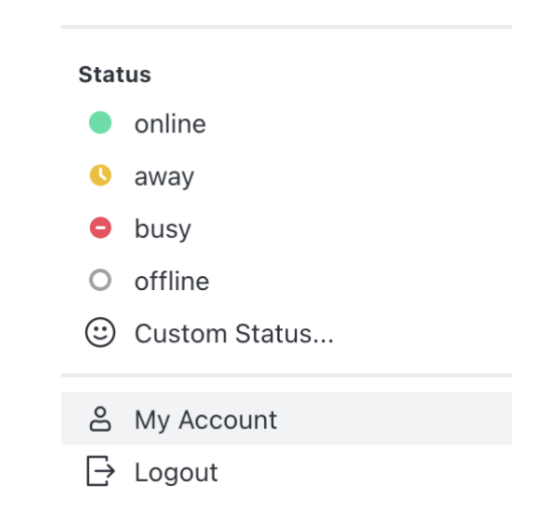

Vihreä ympyrä: Käyttäjä on vapaana.

Punainen ympyrä: Käyttäjä on varattu.

Keltainen ympyrä: Käyttäjä on poissa koneelta tai ei aktiivinen.

Voit luoda myös oman tilastatuksen valitsemalla kuvasi ja "mukautettu tila"

### Yhteystietojen haku

Voit hakea palvelun käyttäjiä, kanavia tai tiimejä valitsemalla suurennuslasi-ikonin. Valitessasi käyttäjän hakutuloksista voit aloittaa keskustelun tai lisätä käyttäjän suosikkeihin painamalla kolmea pistettä.

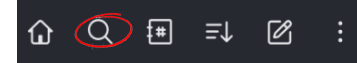

### Hakemisto

Hakemistosta voit selata käyttäjiä, kanavia tai tiimejä.

Hakemistossa kanavien hakutulokset voi järjestää nimen, käyttäjämäärän, päivämärään, uusimpien tai vanhimpien viestien mukaan tai kohteiden mukaan mihin kanava kuuluu.

Tiimien hakutulokset voi järjestää nimen, kanavien määrän ja päivämäärän mukaan.

#### Hakemisto

| ۵                                |                          |
|----------------------------------|--------------------------|
|                                  |                          |
| 6f user.uid-12a64331024b61116fda | Test User No uid-12a6433 |
| 6f user.uid-12a64331024b61116fda | Test User No uid-12a6433 |
| 6f user.uid-12a64331024b61116fda | Test User No uid-12a6433 |
| 6f user.uid-12a64331024b61116fda | Test User No uid-12a6433 |
| 6f user.uid-12a64331024b61116fda | Test User No uid-12a6433 |
| 6f user.uid-12a64331024b61116fda | Test User No uid-12a6433 |

Kanavien luominen

Palvelussa admin käyttäjä voi luoda kanavia joihin voi liittää käyttäjiä sekä omasta organisaatiosta että muista palvelun piirissä olevista organisaatioista. Kanavia voi luoda vapaasti esimerkiksi aihepiireittäin, tietyille projekteille tai tapahtumille. Voit luoda kanavan myös tiedotus tarkoitukseen tai yksisuuntaiseen viestintään. Kanavan voi luoda avoimeksi niin että käyttäjät löytävät sen haulla ja voivat liittyä siihen vapaasti.

Luodaksesi kanavan, mene etusivulle kotinäppäimestä

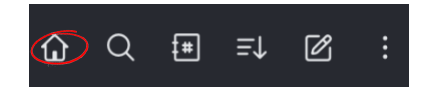

Valitse kotisivulta "Luo kanavia"

| Luo kanava                                                              | ×             |
|-------------------------------------------------------------------------|---------------|
| Nimi                                                                    |               |
| Videoavusteiset_kansalaispalvelut                                       | ‡ <b>#</b>    |
| Aihe (valinnainen)                                                      |               |
| Kanavassa keskustellaan organisaatioiden välillä ideoista miten voidaar | n kansalaisil |
| Yksityinen                                                              |               |
| /ain kutsutut käyttäjät voivat käyttää tätä kanavaa.                    |               |
| Liittoutunut                                                            |               |
| Fämä ominaisuus on tällä hetkellä poistettu käytöstä tässä työtilassa.  |               |
| Vain luku                                                               |               |
| Kaikki kanavan käyttäiät univat kirinittaa uueia viaetaiä               |               |
| Peruut                                                                  | ta Luo        |

Kirjoita haluamasi nimi ja aihe kanavalle. Voit määrittää kanavan yksityiseksi tai että vain sinä voit lähettää viestejä kanavalle jolloin kanava toimii tiedotukseen tai yksisuuntaiseen viestintään. Lopuksi paina "Luo"

### Tiimien luominen

Palvelussa käyttäjä voi luoda tiimejä joihin voi liittää käyttäjiä sekä omasta organisaatiosta että muista palvelun piirissä olevista organisaatioista. Tiimejä voi luoda vapaasti esimerkiksi tiimeille, ryhmille, työyhteisöille, projekteille tai organisaation eri osastoille. Voit luoda tiimin myös tiedottamiseen tai yksisuuntaiseen viestintään.

Luodaksesi tiimin, valitse "Luo uusi" ja "Tiimi"

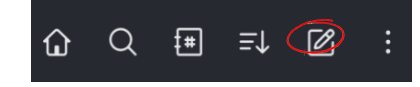

Luodessasi tiimiä, määritä tiimille nimi ja aihe tai osallistujakuvaus.

Voit määrittää tiimin yksityiseksi jolloin se ei näy hakutuloksissa ja vain lisätyt osallistujat näkevät sen.

Jos valitset "vain luku", vain sinä voit lähettää tiimiin viestejä. Valitessasi "Lähetys" valitsemasi käyttäjät voivat lähettää viestejä.

| Luo Tiimi                                                                                     | ×        |
|-----------------------------------------------------------------------------------------------|----------|
| Nimi                                                                                          |          |
| Videoavusteisen_asiakaspalvelun_pilotti                                                       | <u>ئ</u> |
| Aihe (valinnainen)                                                                            |          |
| Keskustelu pilottiin osallistujien väliillä                                                   |          |
| Yksityinen                                                                                    |          |
| Vain kutsutut henkilöt voivat liittyä                                                         |          |
| <b>Vain luku</b><br>Kaikki tämän tiimin käyttäjät voivat kirjoittaa viestejä                  |          |
| Salattu<br>Dääetä näähän ealattu tiimi. Haku ai toimi ealattuian tiimian kaneea. ia ilmoituke | at       |

### Chat

Chat-toiminnallisuus on käytössäsi alareunassa josta voit lähettää yksittäiselle tai usealle (kanava, tiimi) vastaanottajalle chat-, kuva-, ääni-, audio- tai videoviestin. Voit liittää myös viestiisi yleisimpiä tiedostomuotoja joka lähettämisen jälkeen osallistujilla ladattavissa.

Huom. viestit häviävät automaattisesti 6 kuukauden jälkeen viestin lähettämisestä ellei sitä erikseen valita säilytettäväksi.

| ٢ |  |
|---|--|
|   |  |

#### ₽ +

### Soitto

Voit aloittaa videopuhelun chat näkymän ylhäältä oikelta puhelinluuri-ikonista.

#### 

#### Valitse "Start call"

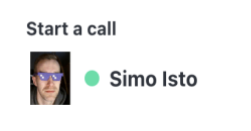

Start call

### Puhelun vastaanottaminen

Valitse "Accept" tai "Decline"

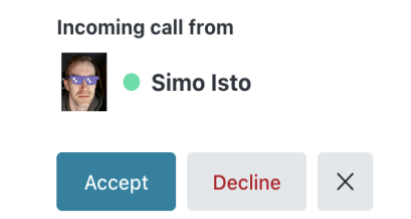

### Puheluun siirtyminen

Soiton alkaessa, palvelu pyytää vahvistamaan nimesi. Valitse tämän jälkeen "Seuraava".

| Hei.<br>Mikä sinun nimesi on?                                            |
|--------------------------------------------------------------------------|
| Anna näyttönimi. Kokouksen muut käyttäjät<br>näkevät tämän               |
| Sinun nimesi                                                             |
| Matti Mallikas                                                           |
| Seuraava                                                                 |
| Jatkamalla vahvistat hyväksyväsi <u>palvelumme</u><br><u>käyttöehdot</u> |

Seuraavaksi palvelu pyytää käyttölupaa mikrofoniin ja kameraan. Valitse "Pyydä lupa", valitse haluamasi mikrofoni, kamera ja "Ok"

|  | Allow |  |
|--|-------|--|
|  |       |  |

#### Tarvitsemme luvan kamerasi ja mikrofonisi käyttämiseen

Ole hyvä ja valitse **"Salli"** seuraavassa vaiheessa, kun selaimesi niin pyytää.

Pyydä lupa

### Puhelun lopettaminen

Valitse ruudun oikeasta alalaidasta punaisen luurin kuva.

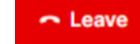

# Puheluun palaaminen ja takaisin soittaminen

Voit palata puheluun tai soittaa takaisin joko chat ikkunasta valitsemalla "Call back" tai vastaanottamastasi linkistä

| Simo Isto 10: | 28 AM                 |    |
|---------------|-----------------------|----|
| 🤝 Call e      | nded                  | () |
| Call back     | Call was not answered |    |

### Mikrofonin vaimentaminen ja avaaminen

Liittyessäsi puheluun, mikrofoni on automaattisesti mykistettynä. Voit avata ja sulkea mikrofonin alakulmassa olevasta mikrofoni-ikonista.

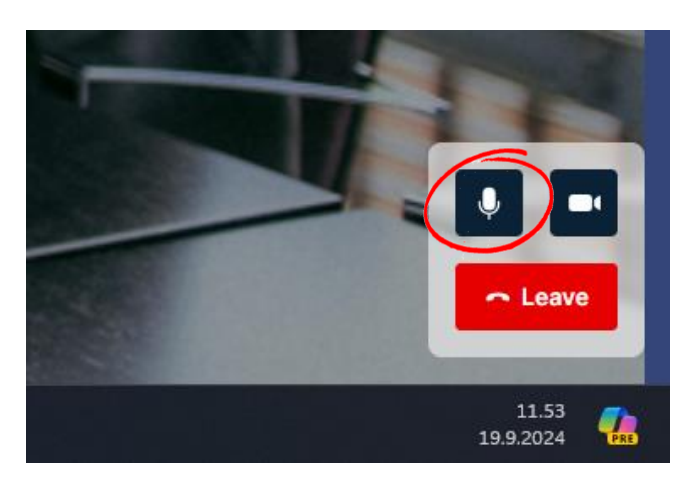

### Materiaalinjako

<u>.</u> P  $\mathbf{\uparrow}$ ₩ E

 $\bigcirc$ 

P

 $\mathbf{T}$ 

₩

⊞

۲

P

 $\mathbf{\frown}$ 

B

۲

Valise keskimmäinen "ruutu" ikoni ruudun vasemman reunan valikosta ja valitse haluamasi materiaali. Materiaalin näkevät tämän jälkeen kaikki osallistujat. Jos valitset koko ruudun jaon, huomioi että materiaali näkyy myös kun liikut ohjelmistojen välillä.

Jos jaat dokumentin keskustelussa, on se kaikkien osallistujien ladattavissa 7 vuorokautta. Tämän iälkeen dokumentti tuhoutuu automaattisesti.

## Osallistujat

Näet kokouksiin osallistujat valitsemalla ruudun vasemman reunan valikosta ylimmän kuvakkeen. Kuvakkeen numero indikoi, montako osallistujaa kokouksessa on.

Jos olet kokouksen järjestäjä, voit mykistää ja poistaa osallistujia. Mykistyksen voi poistaa vain osallistuja itse.

Kokouksen 2 lukinta/avaus Voit lukita tai avata kokouksen painamalla vasemman reunan lukkokuvaketta. Kuvakkeen ollessa

tumma, kokous on lukittu.

## Asetukset

| *                   | Voit<br>aset |
|---------------------|--------------|
| Video ja ääni       | paina        |
| Laatu               | ,<br>kuva    |
| Kokouksen asetukset | Rava         |
| Asettelu            |              |
| Lisäasetukset       |              |
| Mediatilastot       |              |
| Kielet              |              |
| Saavutettavuus      |              |
| Lataa lokitiedot    |              |
| Tietoja             |              |
| Lähetä palautetta   |              |
|                     |              |

valita ja vaihtaa kokouksen uksia kokouksen aikana amalla oikean yläreunan ketta.

Video ja ääni

### Kokouksen asetukset

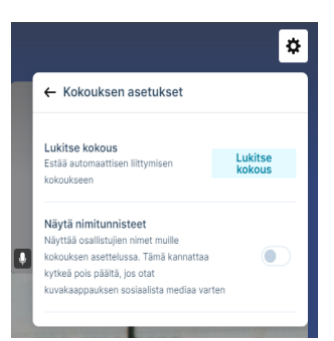

Voit valita ja vaihtaa kokouksen asetuksia Kokouksen lukinta ja nimitunnisteet ovat valittavissa.

### Asettelu

| ← Asettelu                                   |                               |
|----------------------------------------------|-------------------------------|
| Videon asetteluun tekemäs<br>osallistujille. | i muutokset ovat samat kaikil |
|                                              |                               |
| Mukautuva sommitt                            | Kaiutin + 7                   |
|                                              |                               |
| 2 kaiutin + 21                               | Kaiutin + 21                  |
|                                              |                               |
| 2 × 2                                        | 3 × 3                         |
|                                              |                               |
| 4 × 4                                        | 5 × 5                         |
|                                              |                               |
| Korosta                                      | Kaiutin + 33                  |
|                                              |                               |
| 1:1                                          | Kaiutin + 9                   |
|                                              |                               |
| Kaiutin + 12                                 | 2 kaiutin + 8                 |

Voit valita ja vaihtaa kokouksen videonäkymän asettelua kokouksen aikana.

| ↓ Video ja šāni                             | Voit vaihtaa käytettyä kameraa ja<br>äänilaitetta kokouksen aikana. |
|---------------------------------------------|---------------------------------------------------------------------|
| ē                                           | Kohinan poistolla voidaan rajoittaa<br>osallistujan taustamelua.    |
| Integrated Camera (5986:2145)  ·            |                                                                     |
| Befault - Headset Microphone iPoly B17 *    |                                                                     |
| 4) Default - Headset Earphone (Poly 81700 👻 |                                                                     |
| Kohinan poisto                              |                                                                     |
| Priorisoi liikkeen jakaminen                |                                                                     |
| Kameran kaukohallinta                       |                                                                     |
| Näytä esitys mieluiten osana                |                                                                     |
| Testaa äänentoisto                          |                                                                     |
| Peruuta Tallenna                            |                                                                     |
|                                             | 4                                                                   |

Laatu

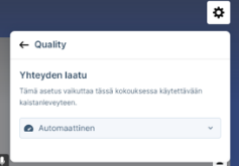

Voit vaihtaa käytettyä tietoliikenteen maksiminopeutta tai jättää asetuksen automaatille.

### Lataa lokitiedot

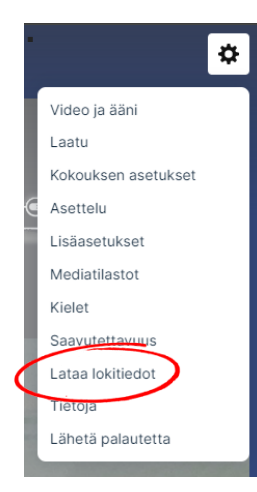

Ongelmatilanteessa voit ladata asetusvalikosta lokitiedot ja lähettää sen tukeen lyhyen ongelmakuvauksen kanssa.

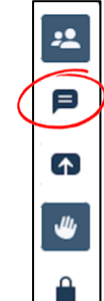

### Chat

Kokouksen aikana voit lähettää viestin kaikille osallistujille.

Aloittaaksesi chatin valitse

keskutelukuvake ruudun vasemmasta reunasta.

Keskustelu avautuu videoruudun vasemmalle puolelle.

### $oldsymbol{O}$

Ξ

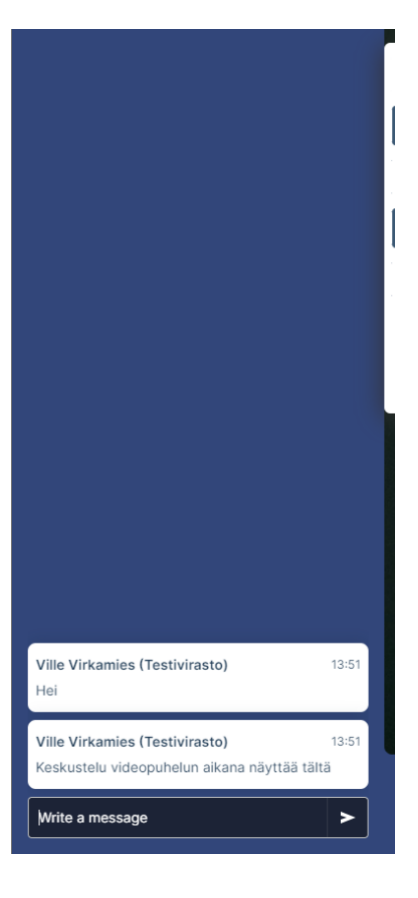

### Viittaus

<u>.</u>

P

 $\frown$ 

₩

E

۲

Kokouksen aikana voit viitata pyytääksesi puheenvuoroa valitsemalla käsi-ikonin ruudun vasemmasta reunasta.

Mikäli osallistuja viittaa, neuvottelun yläreunaan ilmestyy allaoleva ikoni. Numero osoittaa, kuinka monta osallistujaa viittaa.

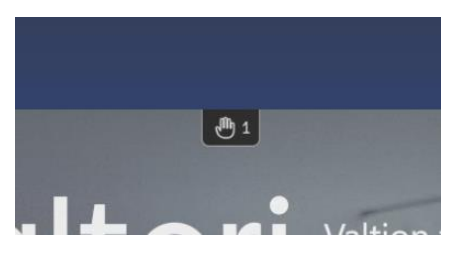

### Mobiilikäyttö

Työpuhelimilla mobiilikäyttö on mahdollista selaimen kautta mobiili-VPN:n avulla (Android: Työ-profiili).

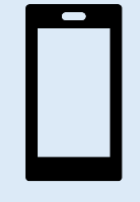

Syötä selaimeen osoiteriville palvelun osoite: <u>app.video.valtori.fi</u>

### Mediatilastot

Löydät kokouksen statistiikan valitsemalla Mediatilastot.

Mediatilastot 100% 100% Good 🕈 Good ↓ Audio Sisään Ulos 75574 Lähetetyt paketit 75561 Hukatut paketit Äskettäinen pakettihäviö 0.0% 0.0% Pakettihäviö 0.0% 0.0% 2ms 4ms Jitter 48Kbps 15Kbps Bittinopeus Codec audio/opus audio/opus 15ms Edestakainen aika Video Sisään Ulos 317862 15123 Lähetetyt paketit 152 Hukatut paketit Äskettäinen nakettihäviö 0.0% 0.0% Pakettihäviö 0.0% 0.0% Bittinopeus 2157Kbps 880 Codec video/VP8 video/H264 Resolutio 1920×1080p30 768×432p10 Edestakainen aika 23ms Esitys Sisään Ulos Lähetetyt paketit 0 Hukatut paketit Äskettäinen pakettihäviö 0.0% 0.0% Edestakainen aika

Statistiikasta näet sen hetkisen kokouksen videon, audion ja tietoliikenteen parametrit. "Sisään" kohdasta näet tulevan ja "Ulos" sinulta lähtevän liikenteen tiedot.

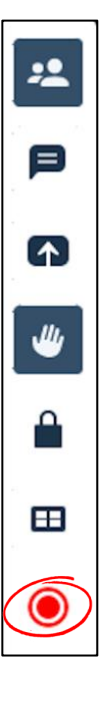

### Tallennuspalveluun kirjautuminen

Käyttäjät voivat aloittaa tallennuksen suoraan videokokouksesta.

Kuka tahansa, joka on kokouksessa Hoststatuksella voi aloittaa tallennuksen.

Käyttäjän tulee kirjautua erikseen palveluun.

Paina punaista painiketta kirjautuaksesi tallennus.

Paina avautuvaa ikkunaa suorittaaksesi kirjautumisen:

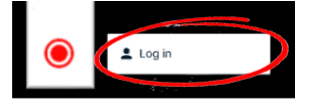

Mikäli tallennuspalvelu tarvitsee autentikoinnin, syötä Virtu-tunnuksesi avautuvaan kirjautumisruutuun.

# HUOM. Palvelu voi muistaa kirjautumisesi, jolloin tunnuksia ei tarvitse syöttää.

Tämän jälkeen olet kirjautunut tallennuspalveluun, ja voit aloittaa tallennuksen.

## Tallennuksen käynnistäminen

Kun kirjautuminen on suoritettu, tallennuksen voi aloittaa painamalla tallennuspainiketta uudestaan.

Paina avautuvaa ikkunaa aloittaaksesi tallennuksen:

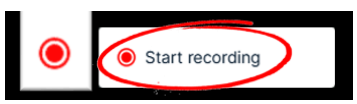

Järjestelmä antaa ilmoituksen, kun tallennus alkaa.

Myös videokokouksen taustakuva muuttuu indikoimaan tallennuksen aloittamista, ja videokokouksen yläreunaan ilmestyy erillinen kuvake tallennuksen ajaksi.

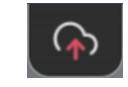

| S | Stream Started               |
|---|------------------------------|
| S | Stream started successfully! |
| 1 | or                           |
|   | ŬŔ.                          |

## Tallennuksen päättäminen

Päättääksesi tallennuksen, paina punaista tallennuspainiketta.

Paina avautuvaa ikkunaa päättääksesi tallennuksen:

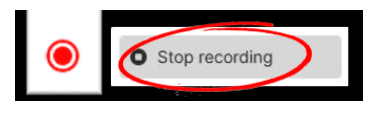

Järjestelmä antaa ilmoituksen, kun tallennus päättyy.

| Stream Ended               |
|----------------------------|
| Stream ended successfully! |
| ОК                         |
|                            |

Myös taustakuva palautuu alkuperäiseksi.

### Tallenteen katselu

Tallenne löytyy nauhoituspalvelun portaalista. Portaali löytyy web-pohjaisesti osoitteesta https://rec.video.valtori.fi

Kirjautuminen tapahtuu Virtu-tunnuksilla.

Tallennusportaalin erillinen käyttöohje löytyy osoitteesta <u>https://support.video.valtori.fi</u>. Valitse "Tallennusportaalin käyttöopas"

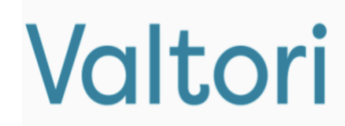

| lomain\usemame |  |
|----------------|--|
| ssword         |  |
| Password       |  |
|                |  |
|                |  |

### Pienryhmiin jakaminen

Host-käyttäjät voivat jakaa käynnissä olevan kokouksen pienryhmiin valitsemalla alareunasta ikonin "Pienryhmät".

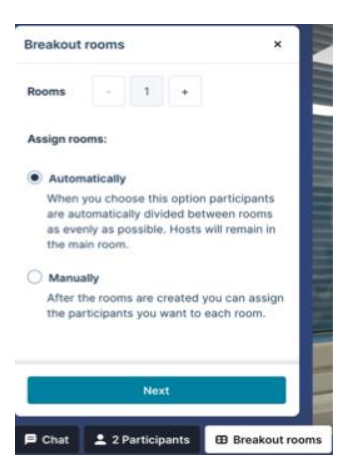

Kun pienryhmävalikko avautuu, määritä kuinka monta huonetta haluat.

Osallistujien jakamisen voit määrittää "Automaattisesti" jolloin osallistujat jaetaan huoneisiin satunnaisesti, tai "Manuaalisesti", jolloin voit jakaa osallistujat haluamallasi tavalla.

Valitsemalla "Seuraava" saat huoneet näkyviin, ja voit halutessasi asettaa huoneiden keston hammasratasikonista. Jos asetat keston pienryhmille, palaavat osallistujat automaattisesti pääkokoukseen ajan päätyttyä.

> Room settings Do you want to set a timer? When the time is up participants will be moved to join the main room

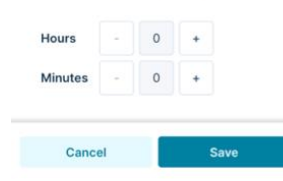

Osallistuja voi pyytää siirtymistä toiseen pienryhmään alavalikosta jolloin järjestäjälle tulee pyynnöstä ilmoitus.

Järjestäjä voi tällöin hyväksyä tai hylätä pyynnön.

Järjestäjä voi palauttaa kaikki osallistujat pääkokoukseen kerralla tai yksitellen. Osallistuja voi palauttaa itsensä alalaidan oikeanpuoleisesta ikonista.

Huom! Vain järjestäjä voi palauttaa SIP laitteet kokoukseen.

Voit vielä tässä vaiheessa jakaa osallistujat "vetämällä" heidät pienryhmien välillä tai kokouksesta pienryhmiin. Voit myös uudelleensekoittaa ryhmät valitsemalla "Sekoita", tai lisätä pienryhmähuoneita painamalla "Lisää huone".

Voit vaihtaa huoneiden geneeriset nimet tuplaklikkaamalla niitä, ja kirjoittaa haluamasi nimen huoneelle.

Kun olet valmis jakamaan osallistujat pienryhmiin, valitse "Avaa pienryhmät". Voit vielä tämän jälkeen siirtää osallistujia huoneiden välillä ja itse liittyä huoneisiin. Kun haluat palauttaa kaikki osallistujat kokoukseen, valitse "Sulje pienryhmät"

Huomioitavaa on, että TLIV-kokouksissa vieraat eivät voi osallistua pienryhmiin. Julkisissa kokouksissa vieraat voivat osallistua pienryhmiin.

Muutoin huoneessa olevat osallistujat palautuvat kun määritetty aika päättyy. Jäljellä oleva aika näkyy osallistujille pienryhmän ylälaidassa, huoneen nimen vieressä.

Pienryhmissä ei ole erillistä chat- tai kädennostotoimintoa, vaan nämä toimivat varsinaisen kokouksen ikkunassa,kaikkien osallistujien nähdessä ne.

# Äänestys

Käyttäjä voi luoda äänestyksen keskustelun, kanavan tai tiimin sisällä.

Äänestyksen luonti tapahtuu kirjoittamalla tekstikenttään "/poll" (ilman lainausmerkkejä)

Tämän jälkeen käyttäjä voi lisätä äänestykseen aiheet ja vaihtoehdot.

| Insert an option |   |                      |          |
|------------------|---|----------------------|----------|
| Insert an option |   |                      |          |
| Multiple choices |   | ~                    | Add a cl |
| Open vote        | ~ | Always shows results |          |

### Ad-hoc kokouskutsun lähettäminen

Kun lähetät kokouskutsun, huomioithan että kokous aktivoituu n. minuutin päästä lähetyksestä. Tämä on hyvä huomioida ad-hoc kokouksia järjestettäessä.